## HƯỚNG DẪN NHẬP ĐIỂM **HỌC Kỳ 1** năm học 2020-2021 vào csdl.bacgiang.edu.vn

- Bước 1. Đăng nhập như đã hướng dẫn
- Bước 2. Chọn học kỳ 1

| ♦ CƠ SỞ DỮ LIỆU NGÀNH GIÁO DL × +                                                                  | - 0 ×                             |
|----------------------------------------------------------------------------------------------------|-----------------------------------|
| ← → C ▲ Not secure   truong.bacgiang.edu.vn/ChonNam.aspx?returnUrl=~/D                             | ⊠ ☆ 😬 :                           |
| 🏭 Apps M Gmail 🖸 YouTube 🛃 Maps 🏮 Làm bài thi                                                      |                                   |
| BACGIANG-EDU TT GDNN-GDTX YÊN DŨNG 🛜 Quản lý giáo dụ                                               | 🌆 🧿 🌲 🌚 🏭                         |
| 🚨 послем и                                                                                         | NN CUTÔNIG] Học kỳ ll 2020-2021   |
| 🏦 1. Trường học 2. Lớp học 💵 3. Nhân sự 🔻 👥 4. Học sinh 👻 🗹 5. Nhập liệu 🔻 🎪 6. Tổng kết 🍷 🏥 7. Ir | n ấn 🔻 🔽 8. Thống kê              |
| 📑 9. Báo cáo 🛛 10. Công cụ hỗ trợ 🔻                                                                |                                   |
|                                                                                                    |                                   |
|                                                                                                    |                                   |
| Thay đổi học kỳ, năm học làm việc                                                                  | •                                 |
|                                                                                                    | 3                                 |
|                                                                                                    | Ŭ                                 |
| Năm học Học kỳ l                                                                                   |                                   |
| Học kỳ II                                                                                          |                                   |
| Lou thay det                                                                                       |                                   |
|                                                                                                    |                                   |
|                                                                                                    |                                   |
|                                                                                                    |                                   |
|                                                                                                    | 2                                 |
| 🕂 🔎 Type here to search 🖾 🛱 🗖 🖻 💼 😓 😁 🏪 🧖 🚈 🗠                                                      | ✔ 記 む》 ENG 9:36 AM<br>3/11/2021 2 |

Bước 3. Chọn mục nhập điểm

| CƠ SỞ DỮ LIỆU NGÀNH GIÁO DU 3                                   | × +                                 |                                                 |                 |                    | -                          | ٥        | × |  |
|-----------------------------------------------------------------|-------------------------------------|-------------------------------------------------|-----------------|--------------------|----------------------------|----------|---|--|
| $\leftrightarrow$ $\rightarrow$ C $\blacksquare$ Not secure   t | truong.bacgiang.edu.vn/Default.aspx |                                                 |                 |                    | © ☆                        | Θ        | : |  |
| 🔛 Apps M Gmail 🗈 YouTube                                        | Ҟ Maps 🛛 🤤 Làm bài thi              |                                                 |                 |                    |                            |          |   |  |
| BACGIANG-EDU 1                                                  | T GDNN-GDTX YÊN DŨNG 🛛 🔁 🛛          | Quản lý giáo dục GDTX                           | •               | <u>Hướng dẫn</u> ( | ? 🌲 (                      | ٩        |   |  |
|                                                                 |                                     |                                                 |                 |                    |                            |          |   |  |
| 🏦 1. Trường học 2. Lớp học                                      | 💵 🗄 3. Nhân sự 🔻 👖 🕺 4. Học sinh 🔻  | 📝 5. Nhập liệu 🔻                                | 🛓 6. Tổng kết 🔻 | 📑 7. In ấn 🔻       | 📈 8. Thống                 | kê       |   |  |
| 9. Báo cáo 10. Công cụ hỗ tr                                    | ç 🕶                                 | 5.1. Khai báo                                   |                 | •                  |                            |          |   |  |
| 🚱 TRUY CẬP N                                                    | 5.2. Nhập chuyên                    |                                                 |                 |                    |                            |          |   |  |
| Thêm truy cập nhanh                                             | 5.3.1. Nhập điểm môn học            | 5.3. Nhập điểm                                  |                 |                    |                            |          |   |  |
|                                                                 |                                     | 5.4. Nhập KQHTF                                 | n kỳ ll →       |                    |                            |          |   |  |
|                                                                 |                                     | 5.5. Nhập khen thưởng, kỷ luật, nhận xét học kỳ |                 |                    |                            |          |   |  |
|                                                                 |                                     | 5.6. Nhập giải thu                              | rờng            |                    |                            |          |   |  |
|                                                                 |                                     | 5.7. Khóa số                                    |                 | •                  |                            |          |   |  |
|                                                                 |                                     |                                                 |                 |                    |                            |          |   |  |
|                                                                 |                                     |                                                 |                 |                    |                            |          |   |  |
|                                                                 |                                     |                                                 |                 |                    |                            |          |   |  |
|                                                                 |                                     |                                                 |                 |                    |                            |          |   |  |
|                                                                 |                                     |                                                 |                 |                    | -                          |          |   |  |
| truong.bacgiang.edu.vn/GDTX/NhapDiem[                           | DiaPhuong.aspx                      |                                                 |                 |                    | 2                          |          |   |  |
| Type here to search                                             | 単 📮 🖻                               | 1 🖬 🤳 🖯                                         | 맘 🧿 💶 🛛         | ፻ ∧ ⊻ ঢ় ⊄         | 9:40 A<br>9:40 A<br>3/11/2 | M<br>021 | 2 |  |

Bước 4. Chọn kiểu nhập: nhập trực tiếp hoặc nhập từ excel

| •        | CƠ SỞ DỮ LIỆU NƠ                                                                                                    | SÀNH GIÁO DU 🗙 🕂                                                                                                    |                                                                                                    |                                                             |                           |                    |                            |                                |                           | -                  | - 0              | ×       |
|----------|----------------------------------------------------------------------------------------------------|----------------------------------------------------------------------------------------------------|----------------------------------------------------------------------------------------------------|-------------------------------------------------------------|---------------------------|--------------------|----------------------------|--------------------------------|---------------------------|--------------------|------------------|---------|
| ÷        | → C ▲                                                                                                    | Not secure   truong.bacgiang.e                                                                                                    | du.vn/GDTX/Nh                                                                                             | ap Diem Dia Ph                                              | nuong.asj                 | рх                 |                            |                                |                           | 6 <sub>3</sub>     | ☆                | 9:      |
|          | Apps 附 Gmail                                                                                                    | 🖸 YouTube 🐹 Maps 🍯 Li                                                                                                    | àm bài thi                                                                                                |                                                             |                           |                    |                            |                                |                           |                    |                  |         |
|          |                                                                                                    |                                                                                                    |                                                                                                    |                                                             |                           | 2                  | INGHIÊ                     | M VĂN CƯỜ                      | NGI <u>Học kỳ</u>         | <u>1 2020-2021</u> | <u>Hướn</u>      | g dẫn   |
| <u> </u> | I. Trường học                                                                                                    | 2. Lớp học 🛛 👤 📰 3. Nhân sự 🕐                                                                                                    | ▼ 👤 🗴 4. Học s                                                                                            | inh 🝷 🗹                                                     | 5. Nhập                   | liệu 🔻             | <b>≜</b> ≶ 6.              | Tổng kết 🔻                     | 📑 7. In ấr                | n 🔻 <u> (</u> 8.   | Thống kê         |         |
|          | ). Báo cáo 10                                                                                                    | ). Công cụ hỗ trợ 🔻                                                                                                    |                                                                                                    |                                                             |                           |                    | _                          |                                |                           |                    |                  |         |
|          | 5.3.1. Nhập điển                                                                                                    | n môn học                                                                                                    |                                                                                                    |                                                             | Cập n                     | hật                | Nhập đi                    | ểm từ excel •                  | - Xuất ex                 | ccel 🕶 💽 👻         | , e <sup>g</sup> | []      |
| Khối:    | <ul> <li>Với môn tính đi</li> <li>Với môn nhận 2</li> <li>Học sinh bị bôi</li> <li>học sinh đã ngi</li> <li>Điểm đổ là điểr</li> <li>Học sinh được</li> </ul> | Ém: Nhập diễm thập phân không c<br>xét: Nhập ký tự D (Đạt) hoặc C (Cr<br>đổ là những học sinh NGH HOC,<br>hì học chuyển trường"<br>n đã bị sửa lai, di chuột đến điểm (<br>miễn môn sẽ có các điểm TBM là<br>Lớp: 11A1 | :ần dấu '.' thí dụ 9<br>nưa đạt)<br>CHUYÊN TRƯỜ<br>để xem chi tiết sử<br>"M" [Đóng ghi<br>Môn học: Sinh t | ið thay cho 9.8<br>NG. Để không<br>′a điểm<br>chú]<br>nọc ▼ | 5<br>g hiển thị<br>Học kỳ | những họ<br>Học kỳ | Nhập t<br>ọc sinh đ<br>1 💌 | heo khối và r<br>ó hãy vào [Cá | nôn học<br>ấu hình hệ thố | ing] chọn mục      | "Không h         | iện     |
| STT      | Mã định danh                                                                                                    | Họ tên                                                                                                    | Ngày sinh                                                                                                 | Giới tính                                                   | 1                         | ÐÐGtx<br>2<br>▼    | 3<br>▼                     | ÐÐGgk<br>▼                     | ÐÐGck<br>▼                | ĐTBmhk1            |                  |         |
| 1        | 2403587435                                                                                                    | Đào Thị Ngọc Ấnh                                                                                                    | 14/03/2004                                                                                                | Nữ                                                          |                           |                    |                            |                                |                           |                    |                  | ^       |
| 2        | 2443696338                                                                                                    | Trần Thái Bào                                                                                                    | 20/08/2004                                                                                                | Nam                                                         |                           |                    |                            |                                |                           |                    |                  |         |
| 3        | 2403460429                                                                                                    | Hoàng Ngọc Bích                                                                                                    | 10/09/2004                                                                                                | Nữ                                                          |                           |                    |                            |                                |                           |                    |                  | •       |
| H        |                                                                                                    |                                                                                                    |                                                                                                    |                                                             |                           |                    |                            |                                |                           |                    |                  |         |
|          |                                                                                                    | So ban gni/trang 100                                                                                                    | •                                                                                                    |                                                             |                           |                    |                            |                                |                           | - 🛃 Di             | òng 1 đến        | n 39/39 |

Lưu ý: việc nhập điểm có thể thực hiện trên điện thoại bằng phần mềm enetviet